# 总量控制类人才引进 -网上申报流程指引

网上申报步骤

申报人登陆"广州市人事电子政务系统" <u>http://gzrs.j.hrssgz.gov.cn/vsgzhr/Login rcy.jsb.aspx</u> 进行 网上注册与申报。

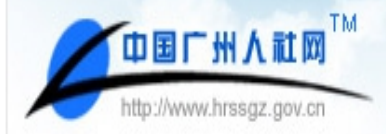

# 广州市人事电子政务系统

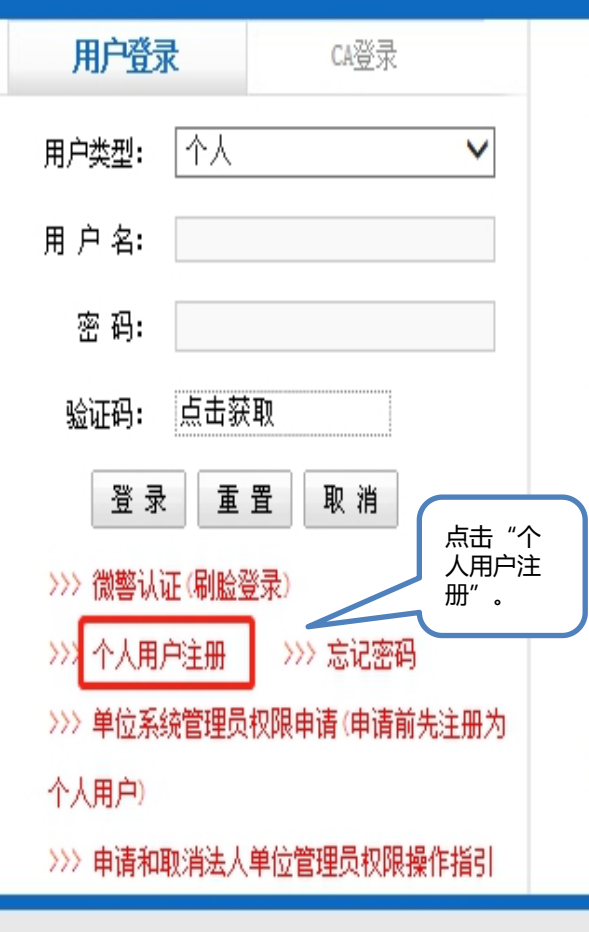

#### 系统说明:

本系统包括公务员管理系统、事业单位人员管理系统、专业技术员继续教育信息系统,专业技术人员继续教育网上 教学系统,专业技术人员继续教育网上考试系统,专业技术资格评审系统,专业技术资格考试系统,高层次人才系统,留学 人员信息系统,外国专家信息系统,人才市场与人才中介行业协会管理系统,高校毕业生接收申办系统、人才引进申办 系统、广州生源毕业生管理系统、高校毕业生档案管理系统、就业见习管理系统、临时生活补贴管理系统、高校毕业生 个人求职系统、高校毕业生单位招聘系统、随军家属安置管理系统、学历鉴定管理系统、入户卡管理系统、招聘会管理 系统、人事人才综合统计分析系统(事业及企业部分)、人事人才综合统计分析系统(工资部分)、数据交换中心、人才资 源库和应用安全基础平台。

#### 服务对象:

市人社局、区县人社局、市属单位的主管部门、区县所属单位的主管部门、法人单位、培训机构、培训基地、人才 中介、报名点、照相点、证书领取点、教材领取点、公务员、专业技术人员、出归国留学人员或准备出国人员。

·说明

用户注册:本系统采用实名制,个人注册后申请相应应用系统便可申请办理相关业务。

主办单位: 广州市人力资源和社会保障局 维护及技术支持: 广州市人力资源和社会保障数据服务中心

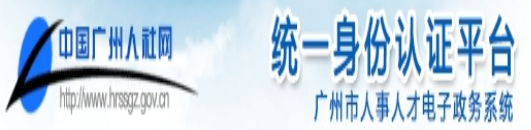

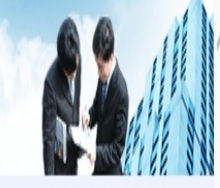

### 用户注册步骤:1.确认服务协议 -> 2.填写帐号信息 -> 3.申请应用系统-> 4.注册成功

- 欢迎您进入中国广州市人事人才电子政务系统注册向导;
- 注册前请先仔细阅读下面的服务协议,确认请打勾点击"下一步"继续。

| 服务协议                                                                                                    |   |
|----------------------------------------------------------------------------------------------------|---|
| 1. 信息的录入<br>不得填报任何违反有关法律规定信息;<br>不得填报任何不完整、虚假的信息;<br>用户填报的内容和提供的证件完全真实有效,如有不实,用户承担由此产生的一切后果和相关责任                                                   | ^ |
| 2. 信息的使用<br>本系统提供的其它信息,仅与其相应内容有关的目的而被使用;<br>不得将任何本系统的信息用作任何商业目的。                                                                                   |   |
| 3. 信息的公开<br>在本系统所登陆的任何信息,均有可能被任何本网站的访问者浏览,也可能被错误使用。本系统对此将不予承担任何责任。                                                                                 |   |
| 4. 信息的准确性<br>任何在本系统发布的信息,均必须符合合法、准确、及时、完整的原则。但本系统将不能保证所有由第三方提供的信息,或本系统自行采集的信息完全准确。使用者了解,对这些信息的使用,需要经过进一步核实。本系统对访问者未经自行核实误用本网站信息造成的任何损失不予承担<br>何责任。 | Æ |
| 5.信息更改与删除<br>除了信息的发布者外,任何访问者不得更改或删除他人发布的任何信息。本系统有权根据其判断保留修改或删除任何不适信息之权利。                                                                           |   |
| 6. 版权、商标权                                                                                                    | v |
|                                                                                                    |   |
| 点击"下一步"。                                                                                                    |   |

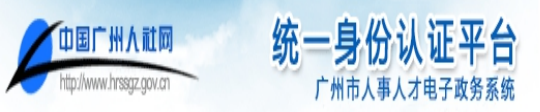

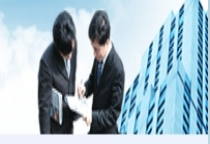

#### 用户注册步骤:1.确认服务协议 -> <mark>2.填写帐号信息</mark> -> 3.注册成功

- 后面带 \* 的为必填项;
- 该资料为个人所有,只有个人享有此资料的修改和使用。

| 軟戶信息                                                                                                    |                                                                                                    |
|----------------------------------------------------------------------------------------------------|----------------------------------------------------------------------------------------------------|
| 登录帐号: *                                                                                                    | 登录帐号只能由字母、下划线、数字组成,只能以字母开头,长度为2~20位。                                                                                                    |
| 验证码: 2000年代 1000年代 1000 | 该验证码为检测登录帐号时使用。                                                                                                    |
| 密 码: *                                                                                                    | 密码长度8~20位《数字+字母),请不要使用特殊符号,如: 【 ``**%/' =■3 & 】。                                                                                                    |
| 确认密码: *                                                                                                    |                                                                                                    |
| 注册验证码:                                                                                                    | 该验证码为确认注册时使用。                                                                                                    |
| 基本信息                                                                                                    |                                                                                                    |
| 姓名:       *         证件类型:       ▼ *         证件号码:       *         所在单位:       **         固定电话:       *         移动电话:       *         电子邮件:       *         个人说明:       *                                                                                                    | 必填示。请用实名注册。<br>商正确选择证件类型。<br>请正确描写证件号码,每个证件号码只能注册一个帐户。<br>请描写面定电话,电话号码按UTT-TUTTUT格式描写。<br>请描写手机号码。   次 人 教若以上售報答料有实 年後、加段人 情報性智慧主、大人 管管者相由 化定性相同关表化。 |
|                                                                                                    | (****、 円 下一步************************************                                                                                                    |
| 人账号。                                                                                                    |                                                                                                    |

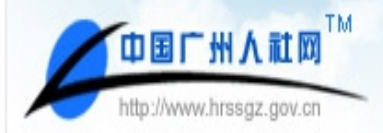

广州市人事电子政务系统

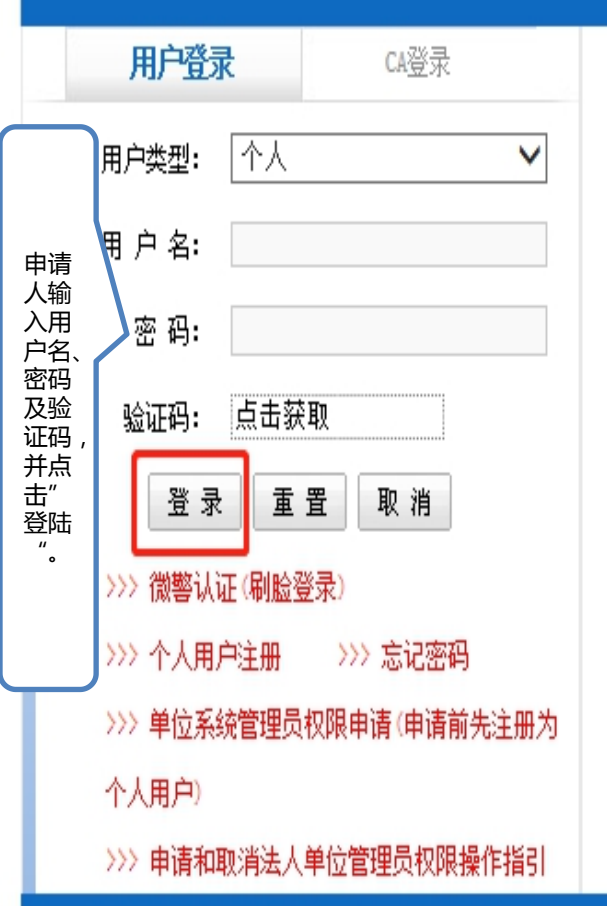

#### 系统说明:

本系统包括公务员管理系统、事业单位人员管理系统、专业业技术人员继续教育信息系统,专业技术人员继续教育网上 教学系统,专业技术人员继续教育网上考试系统,专业技术资格评审系统,专业技术资格考试系统,高层次人才系统,留学 人员信息系统,外国专家信息系统,人才市场与人才中介行业协会管理系统,高校毕业生接收申办系统、人才引进申办 系统、广州生源毕业生管理系统、高校毕业生档案管理系统、就业见习管理系统、临时生活补贴管理系统、高校毕业生 个人求职系统、高校毕业生单位招聘系统、随军家属安置管理系统、学历鉴定管理系统、入户卡管理系统、招聘会管理 系统、人事人才综合统计分析系统(事业及企业部分)、人事人才综合统计分析系统(工资部分)、数据交换中心、人才资 源库和应用安全基础平台。

#### 服务对象:

市人社局、区县人社局、市属单位的主管部门、区县所属单位的主管部门、法人单位、培训机构、培训基地、人才中介、报名点、照相点、证书领取点、教材领取点、公务员、专业技术人员、出归国留学人员或准备出国人员。

说明

用户注册:本系统采用实名制,个人注册后申请相应应用系统便可申请办理相关业务。

主办单位: 广州市人力资源和社会保障局 维护及技术支持: 广州市人力资源和社会保障数据服务中心

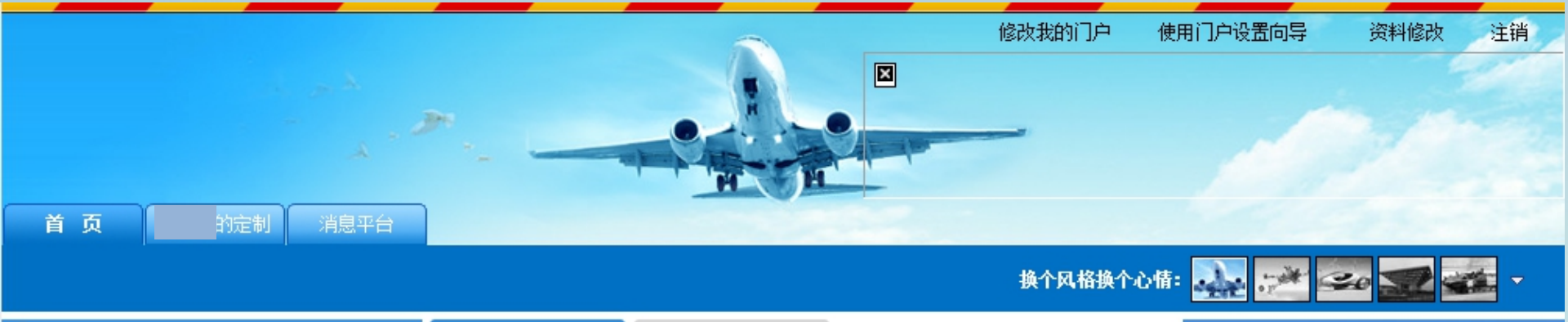

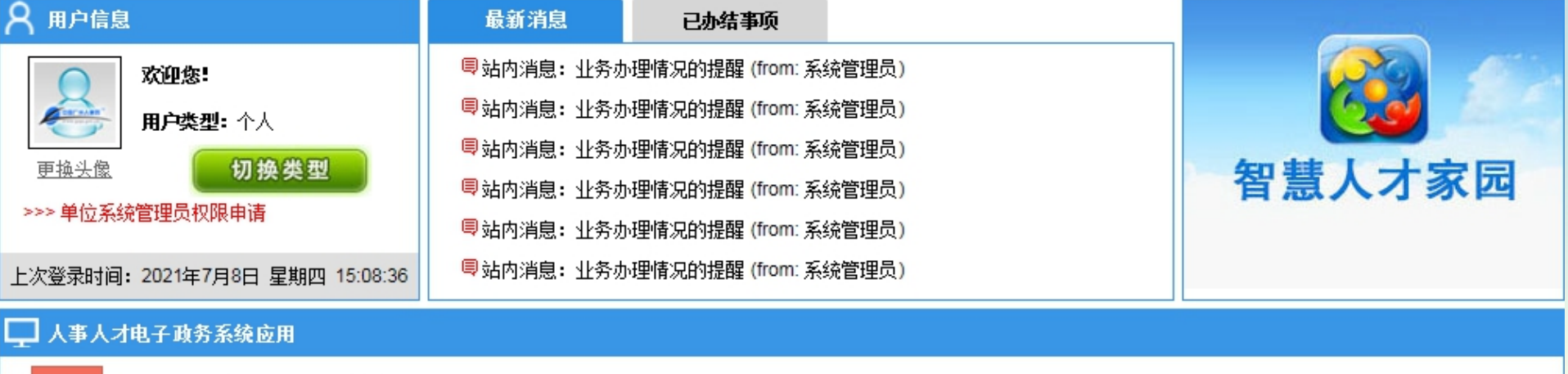

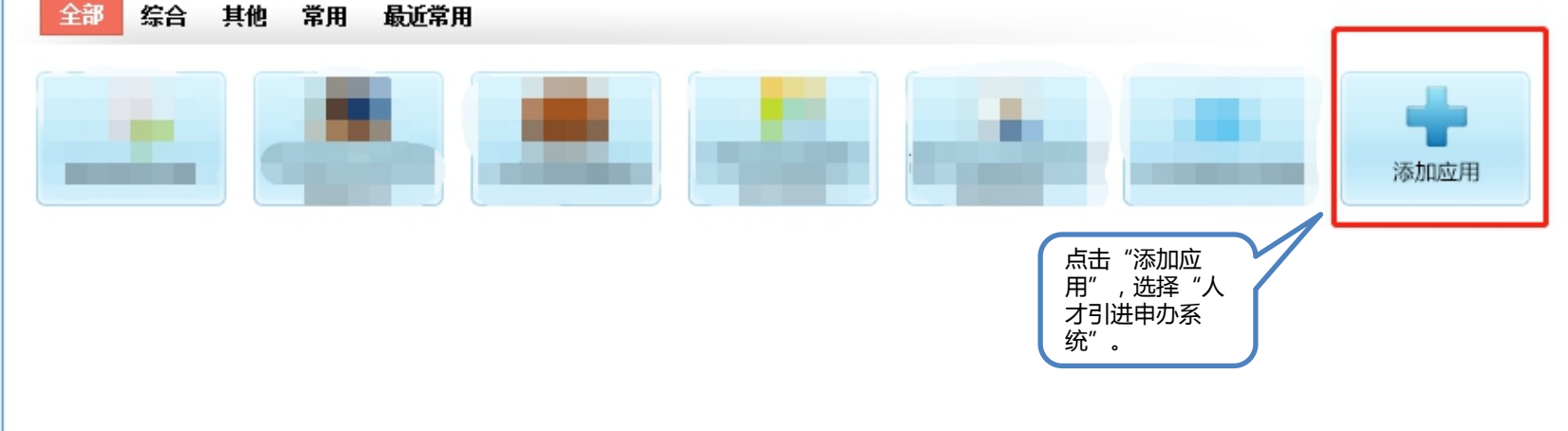

点击"添加应用",添加相关人事人才电子政务系统应用办理系统业务。

温馨提示:我局人事人才电子政务系统原对外技术支持邮箱hrssgz@gzpi.gov.cn,现已修改为:hrssgz@gz.gov.cn。

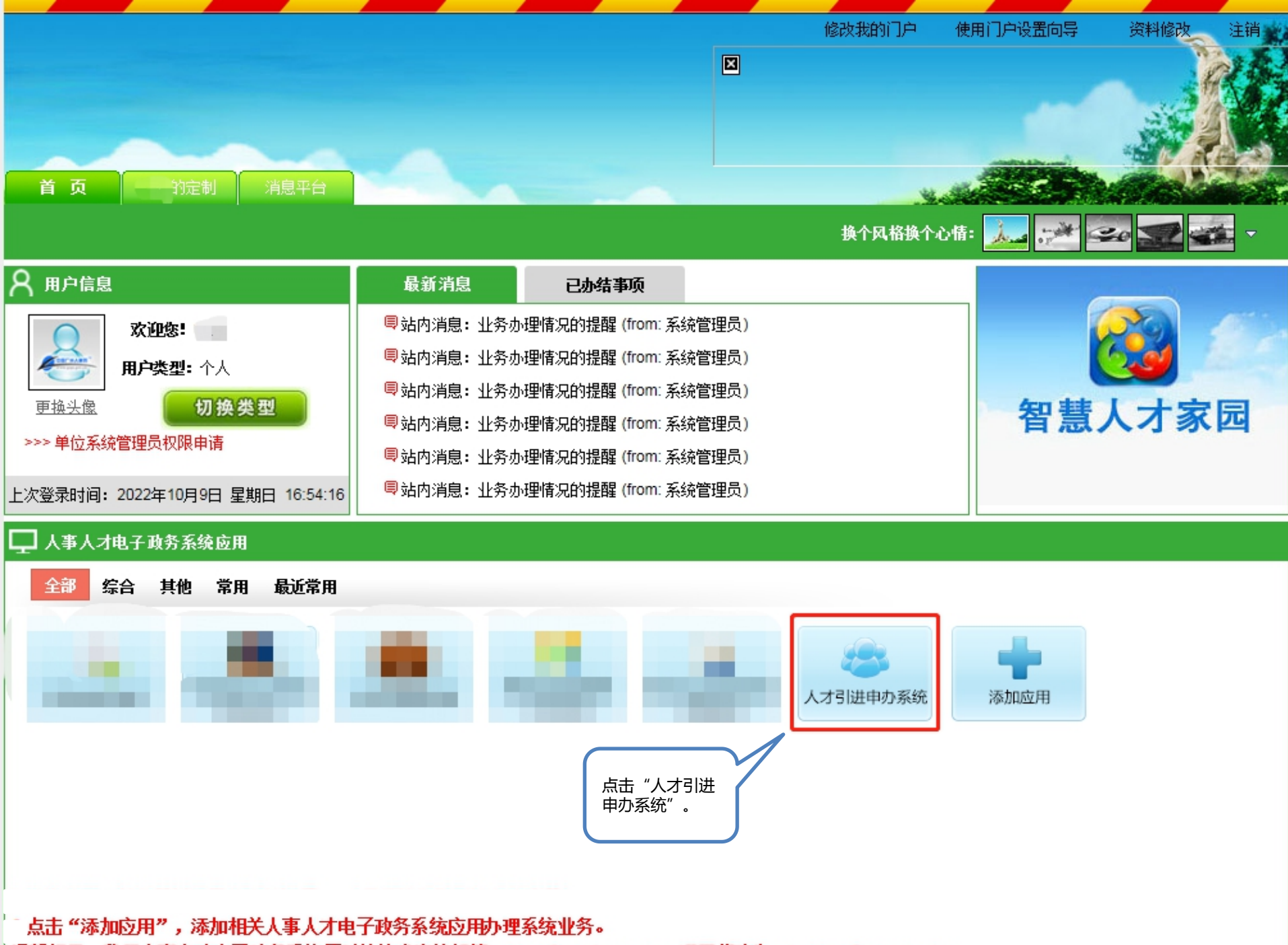

温馨提示:我局人事人才电子政务系统原对外技术支持邮箱hrssgz@gzpi.gov.cn,现已修改为:hrssgz@gz.gov.cn。

| http://www.gzpi.gov.cn                                                                         | 人才引进申办系纠<br>广州市人事电子政务系                       | <b>充</b><br>统                                                 |                             |                                       |  |  |  |  |
|------------------------------------------------------------------------------------------------|----------------------------------------------|---------------------------------------------------------------|-----------------------------|---------------------------------------|--|--|--|--|
| ●用户名称:                                                                                         |                                              |                                                               | ·用户类型: 个人 2022年10月09日 星期日   | 🍟 政务服务网 🔓 返回门户 🖳 返回系统 🛛 🔘 帮 助 📓 退出 住销 |  |  |  |  |
| <ul> <li>□</li> <li>□</li> <li>↓公方の理操作指引</li> <li>□</li> <li>□</li> <li>↓人才引进申办个人登记</li> </ul> | ^ 政策依据                                       | 点击"人才引进<br>申办个人登记"。                                           |                             |                                       |  |  |  |  |
| 一 🕑 人才引进入户手续办理情况                                                                               | 《广州市人民政府印                                    | 发关于加强我市人口调控和服务                                                | 》<br>§管理工作的意见》(穗府〔2018〕14号) |                                       |  |  |  |  |
|                                                                                                | 广州市人民政府关于                                    | 广州市人民政府关于印发广州市户籍迁入管理规定的通知(穗府规〔2020〕6号)                        |                             |                                       |  |  |  |  |
|                                                                                                | 广州市人民政府办公                                    | 广州市人民政府办公厅关于印发广州市引进人才入户管理办法的通知(穗府办规〔2020〕10号)                 |                             |                                       |  |  |  |  |
|                                                                                                | 《广州市人力资源和                                    | 《广州市人力资源和社会保障局广州市公安局关于印发广州市引进人才入户管理办法实施细则的通知》穗人社规字〔2022〕2号[新] |                             |                                       |  |  |  |  |
|                                                                                                | 《广州市人力资源和社会保障局关于印发广州市引进技术技能人才职业目录(2019年)的通知》 |                                                               |                             |                                       |  |  |  |  |
|                                                                                                | 业务办理指南                                       |                                                               |                             |                                       |  |  |  |  |
|                                                                                                |                                              |                                                               |                             |                                       |  |  |  |  |
|                                                                                                | 人才引进申办系统常                                    | 人才引进电办系统堂瓜问题[新]                                               |                             |                                       |  |  |  |  |
|                                                                                                | 广州市人才引进操作指引                                  |                                                               |                             |                                       |  |  |  |  |
|                                                                                                | 申请和取消法人单位管理员权限操作指引                           |                                                               |                             |                                       |  |  |  |  |
|                                                                                                | 搜索不到单位名称操作指引                                 |                                                               |                             |                                       |  |  |  |  |
|                                                                                                | 如何开通再次申报权限指引                                 |                                                               |                             |                                       |  |  |  |  |
|                                                                                                | 政策问答                                         |                                                               |                             |                                       |  |  |  |  |
|                                                                                                |                                              |                                                               |                             |                                       |  |  |  |  |
|                                                                                                | 关于《广州市引进人:                                   | 才入户管理办法实施细则》的正                                                | 效策解读[ <mark>新]</mark>       |                                       |  |  |  |  |
|                                                                                                |                                              |                                                               |                             |                                       |  |  |  |  |

TM

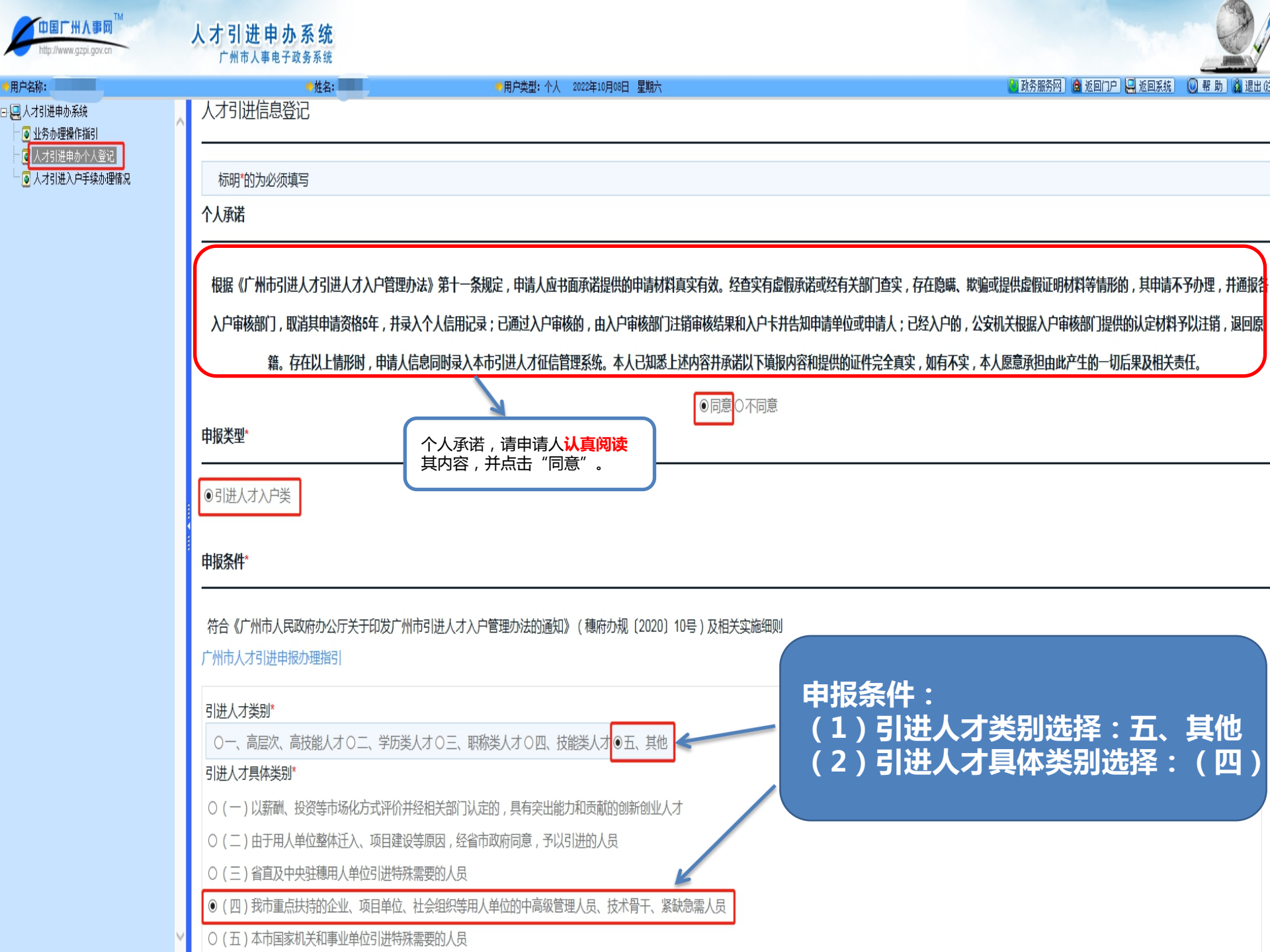

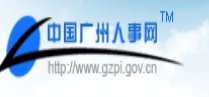

#### 人才引进申办系统 广州市人事电子政务系统

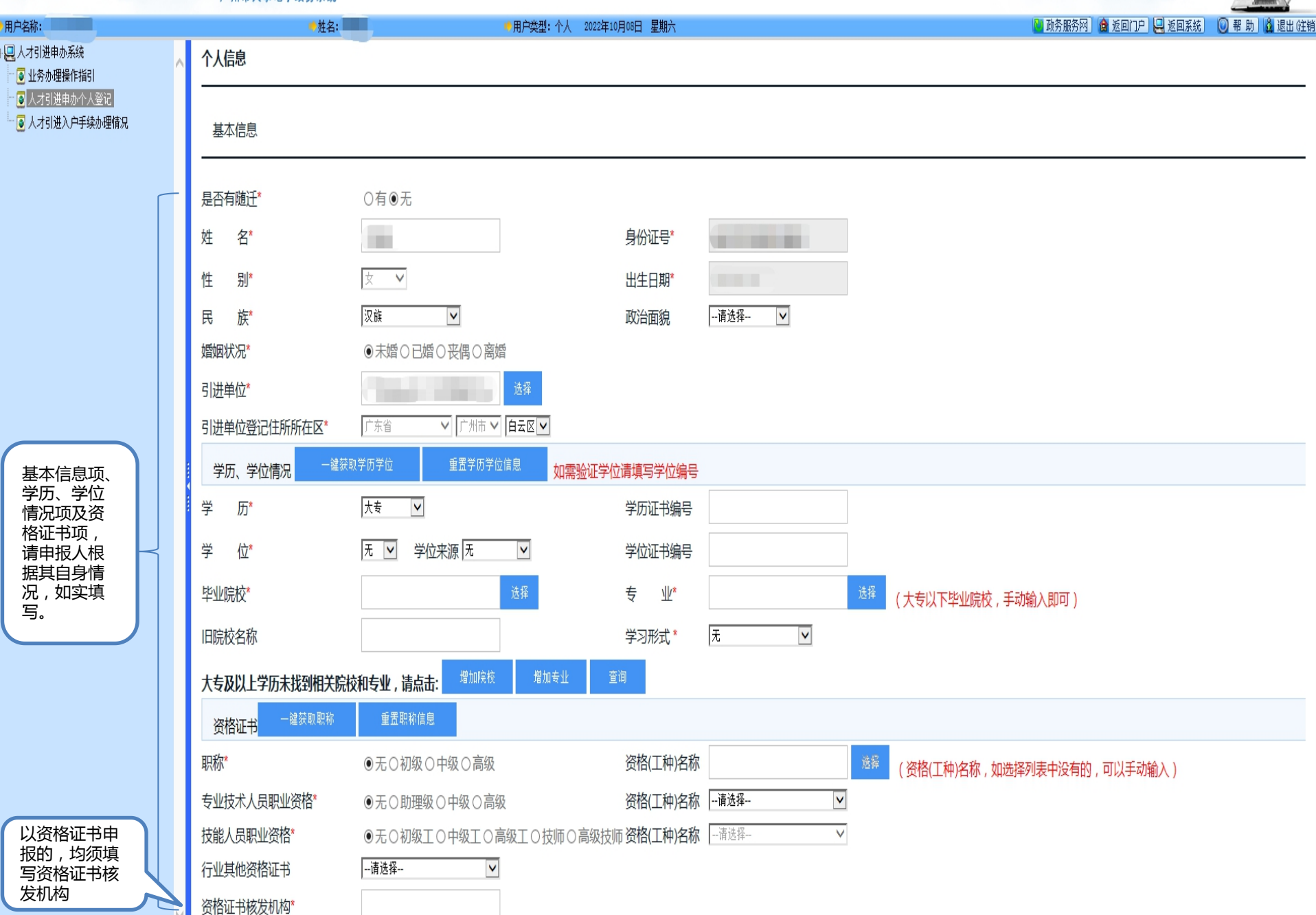

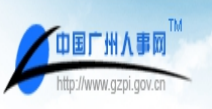

#### 人才引进申办系统 广州市人事电子政务系统

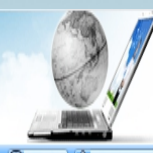

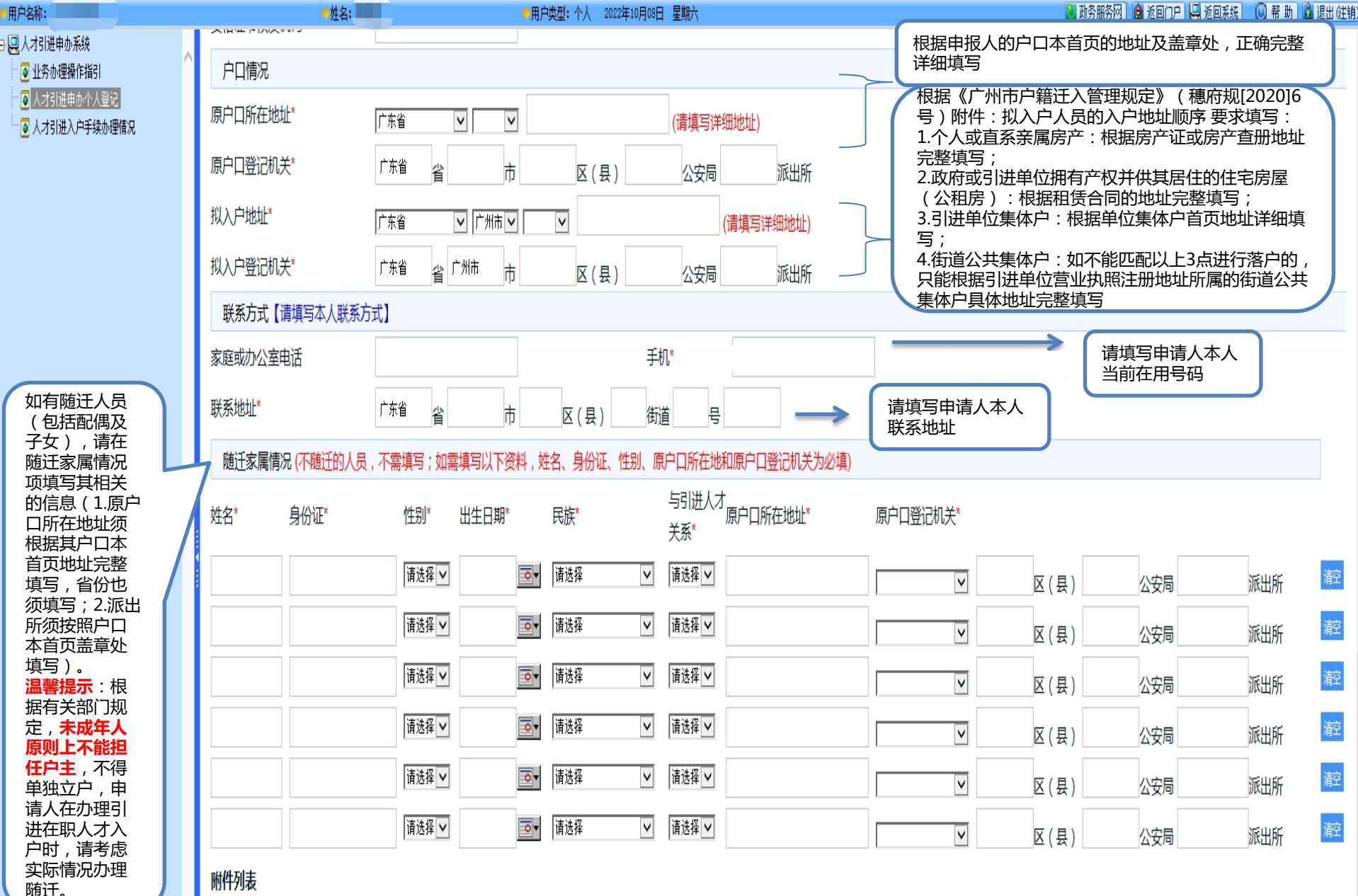

| 上传结束后 | ,请点击 | "返回" | iz |
|-------|------|------|----|

\_\_\_ 点击"上传"后再点击"返回"

| F | 传其 | 他 | Bít í | î# |
|---|----|---|-------|----|

点击"上传"按钮上传附件

行业其他资格证书

认证或确认材料

高层次/高技能人才证明材料 上传证件库图片 预览

子女出生医学证明

子女户口簿

其他材料

配偶户口簿

执业资格网上查询证明 配偶身份证

执业资格证书

职业资格证书网上查询证明

身份证\* 上传证件库图片 预览

户口簿\* 上传证件库图片 预览

职业资格证书 上传证件库图片 预览

发证机关网上查询、确认、核验材料

本人学位鉴定 上传证件库图片 预览 专业技术资格证书 上传证件库图片 预览

本人学历证书 上传证件库图片 预览 本人学历鉴定 上传证件库图片 预览 本人学位证书 上传证件库图片 预览

单位引进报告

请点击"浏览(Browse)"按钮选择要上传的文件

#### 附件上传

|          | (459K) | 加州防 |
|----------|--------|-----|
| [户口簿]    | (62k)  | 删除  |
| [户口簿]    | (62k)  | 删除  |
| [本人学历证书] | (62k)  | 删除  |
| [本人学历证书] | (62k)  | 删除  |
| [本人学历鉴定] | (62k)  | 删除  |
| [本人学历鉴定] | (62k)  | 删除  |
| [落户地址材料] | (62k)  | 删除  |
| [落户地址材料] | (62k)  | 删除  |

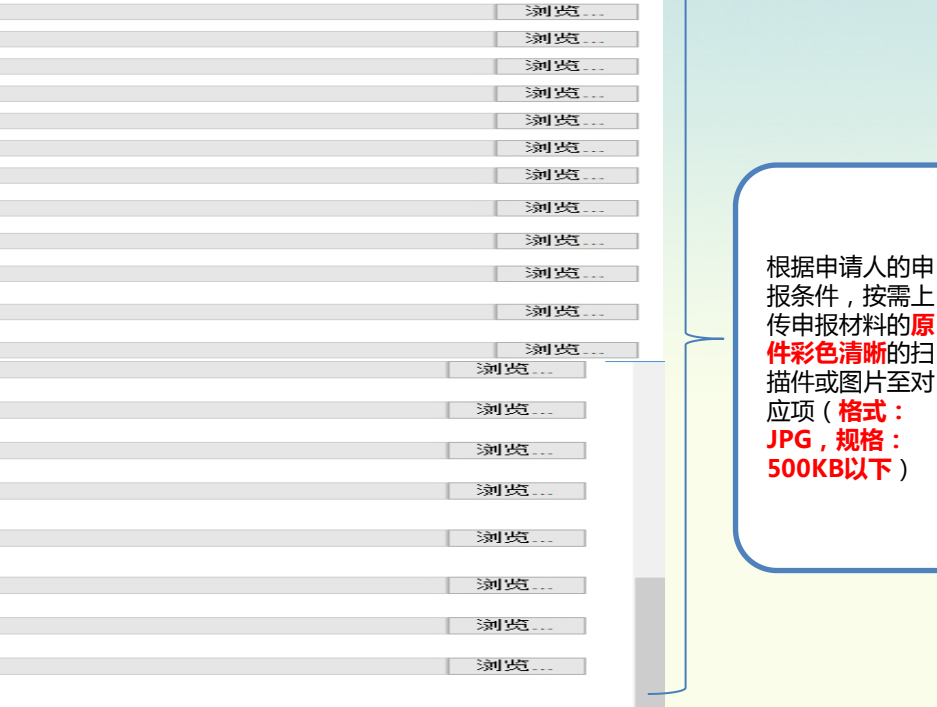

浏览...

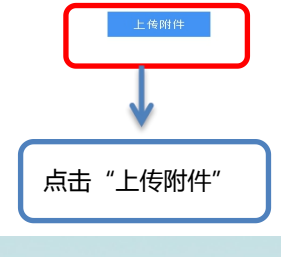

|        | 附件列表         |           |    |
|--------|--------------|-----------|----|
|        |              |           |    |
|        | [身份证]        | (459k) 删除 |    |
|        | [户口簿]        | (62k) 删除  |    |
|        | [户口簿]        | (62k) 删除  |    |
|        | [本人学历证书]     | (62k) 删除  |    |
|        | [本人学历证书]     | (62k) 删除  | 上传 |
|        | [本人学历鉴定]     | (62k) 删除  |    |
| 妥有关信息及 | [本人学历鉴定]     | (62k) 删除  |    |
| 专附件后确认 | [落户地址材料];    | (62k) 删除  |    |
| 误的,点击  | [落户地址材料]     | (62k) 删除  |    |
| 呆存"再点击 |              |           |    |
| 提交申报"即 |              |           |    |
|        | 体 推入中派 打印中被表 |           |    |

### 申报流程

个人网上申报→区人力资源社会保障局审核→网上公示→公布、核发电子入户信息卡→

登陆个人账号下载电子版的广州市人员入户信息卡→个人到公安部门办理入户手续。

# 

|                                                                        |                   |                        | 广州市               | 入户人            | 员信息卡                       |                  |                  |                                      |
|------------------------------------------------------------------------|-------------------|------------------------|-------------------|----------------|----------------------------|------------------|------------------|--------------------------------------|
| 迁入类型 主迁                                                                |                   |                        |                   | 入户所属区 (县)      | 广东省广州市黄埔区                  |                  |                  |                                      |
| 入户类别                                                                   |                   | 引进人才入户 (明              | 只称类人才)            |                | •                          |                  |                  |                                      |
| 姓名                                                                     |                   | 1                      |                   | 性别             | 1                          | 出生日期             | 1                |                                      |
| 身份证号码                                                                  |                   |                        |                   | 民族             | 汉族                         | 婚姻状况             | 已婚               |                                      |
| 毕业学校                                                                   | ŝ                 |                        |                   |                | 迁入单位                       |                  |                  |                                      |
| 学历                                                                     |                   | 无                      |                   | 学位             |                            | 职务               |                  |                                      |
| 职称                                                                     |                   | 中级                     |                   |                | 专业技术人员职业资格                 | 无                |                  |                                      |
| 技能人员职业资<br>格                                                           |                   | 无                      |                   |                | 产业发展急需的行业紧<br>缺工种          |                  |                  |                                      |
| 审批文号                                                                   | }                 |                        |                   |                |                            |                  |                  |                                      |
| 原户口登                                                                   | 记机关               |                        |                   |                |                            |                  |                  |                                      |
| 原户口所                                                                   | 斥在地               |                        |                   |                |                            |                  |                  |                                      |
| 拟入户地                                                                   | 址                 |                        |                   |                |                            |                  |                  |                                      |
| 随迁人                                                                    | 姓名                | 1                      | 身份证号              |                |                            | 关系               | •                |                                      |
| 随迁人                                                                    | 姓名                |                        | 身份证号              |                |                            | 关系               | 6                |                                      |
| 随迁人                                                                    | 姓名                |                        | 身份证号              |                |                            | 关系               | •                |                                      |
|                                                                        | Z                 | 登发单(                   | 立                 |                | 广州市白云区人力资源和社会保障局           |                  |                  | 有在)州市人户人员信息卡规定的间<br>内到公安部门办理入户核准手续,如 |
| "柳山"户"阳                                                                |                   | 信息专<br>(音) (四) 学发人     |                   |                |                            |                  |                  | 逾期未办理,该卡作废,不予补发                      |
| 由了去田产。                                                                 |                   |                        | 2022年10月08日       |                |                            | 人放弃本年度总量控制类入户指标, |                  |                                      |
| 备注:                                                                    |                   | A.P.                   |                   |                |                            |                  |                  | 不予重新申请 )<br>1                        |
| ②入户类                                                                   | 别与迁入              | 人员身份不一致无               | 效。                |                |                            |                  |                  |                                      |
| ③限于20<br>过"粤省                                                          | )23年01月<br>(車)"小程 | 06日前赴公安部(<br>序 "練好办" A | ]办理入户核<br>PP. "广林 | 该准手续,<br>↓公安"篇 | 逾期未办理的将注销本-<br>信公众号等平台网上由力 | 卡及随迁人)           | (户卡。可通<br>所需办理材料 | Silve She Alexander                  |
| 22 号自事 小和IFX 想好办 APP、 7 州公安 就信公众号号半官两上甲办、咨询查看所需办理材料<br>或预约到入户地区公安分局办理。 |                   |                        |                   |                | 01 H02174E1344             |                  |                  |                                      |
| <ul> <li>④若放弃</li> <li>卡財 助</li> </ul>                                 | (入户,主             | 迁人需前往"穗妇<br>卡将一并注销     | 赤" APP广           | 州市户籍           | 任人专家申请注销入户十                | 。注意:注            | 销主迁人入户           |                                      |
| 1.4.3, 88                                                              | ~~~~              | THE PLANE              |                   |                |                            |                  |                  |                                      |

广州市入户信息 卡须有电子专用 章才有效。

## 联系方式:

地址:广州市白云区景泰街道白云大道南118号广州市白云区人力资源和社 会保障局综合服务大厅7楼1-2号窗口

电话: 020-86555114

邮箱: rlzx@by.gov.cn